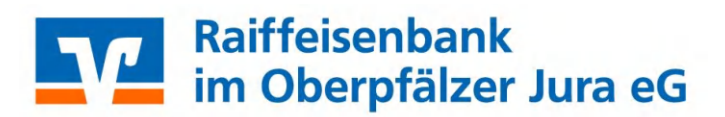

## PC-VAB Leitfaden bei Kassier-Wechsel

- In ihrem Verein wechselt der Kassier?
- Sie wollen einen reibungslosen Übertrag der Daten?

#### **Beachten Sie folgende Punkte:**

- 1. Sichern Sie die aktuellen Daten über die Funktion "Datensicherung auf lokalen Datenträger".
- 2. Speichern Sie die Datei auf einen USB-Stick.

#### Datei - Gesamtbestand sichern - Datensicherung auf lokalen Datenträger

| V PC-VAB -                           |     |         |         |        |         |        |         |      |   |
|--------------------------------------|-----|---------|---------|--------|---------|--------|---------|------|---|
| Datei Bearbeiten Stammdaten Finanzen | Aus | wertung | en Die  | enste  | Opti    | onen   | Hilfe   | 9    |   |
| Daten reorganisieren                 | F   | ð 🛅     |         |        | E.      | 2      | 2       | R    | 0 |
| Gesamtbestand sichern                | •   | Date    | nsicher | rung a | uf loka | len Di | atenträ | iger |   |
| Gesamtbestand rücksichern            | •   |         |         |        |         |        |         |      |   |
| Daten auslagern                      | •   |         |         |        |         |        |         |      |   |
| Wiederherstellungssystem erstellen   |     |         |         |        |         |        |         |      |   |
| Lizenzdatei einlesen                 |     |         |         |        |         |        |         |      |   |
| Programm beenden                     |     |         |         |        |         |        |         |      |   |

- 3. Notieren Sie sich das Passwort des abgebenden Kassiers. Sie benötigen das Passwort nach dem Einlesen der Daten auf dem neuen PC.
- 4. Installieren Sie das Vereinsabrechnungsprogramm auf dem **neuen PC.** Führen Sie folgende exe.-Datei aus. Sie finden die exe.-Datei auf folgender Seite:

<u>https://www.rb-opf-jura.de/banking-</u> service/anwendungen/vereinsabrechnungsprogramm.html

> Online-Geschäftsstelle > Online-Anwendungen > Vereinsabrechnungsprogramm 🔽

# Vereinsabrechungsprogramm

### Ihr Programm zur Mitgliedsverwaltung und Beitragswesen

Der Anwender kommt schnell zum Ziel. Unabhängig ob bei der Beitragsabrechnung oder bei vereinstypischen Auswertungen wie z.B. Jubiläumsliste, Geburtstagsliste, etc. Durch die Beteiligung von über 200 Volks- und Raiffeisenbanken ist die Langfristigkeit der Betreuung und Weiterentwicklung der Lösung sichergestellt. Ein Muss für jedes Programm in diesem Bereich. Wer will sich schon alle 3 Jahre in eine andere Lösung einarbeiten? Probieren Sie es einfach aus...

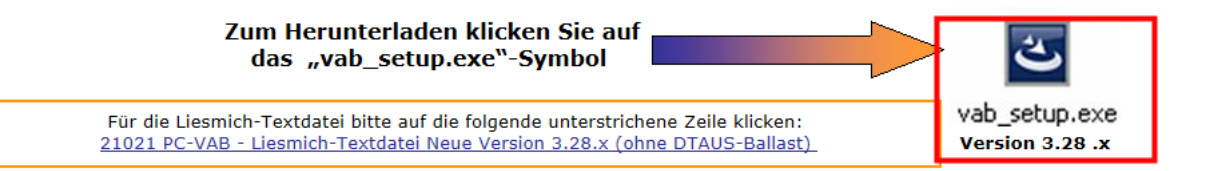

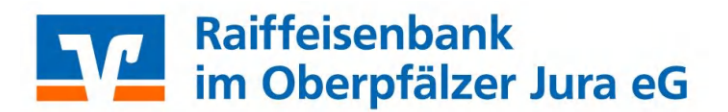

- 5. Das Vereinsabrechnungsprogramm PC-VAB wird auf Ihrem PC installiert; bitte führen Sie den Assistenten aus. Nach Abschluss der Installation steht Ihnen das Programm zur Verfügung.
- 6. Beim ersten öffnen des Programms müssen Sie ein Passwort vergeben.
  - Bitte beachten Sie, dass das Passwort beim Einlesen der Datensicherung überschrieben wird. Es ist dann das Passwort von der Datensicherung eingestellt (Passwort des abgebenden Kassiers).

Lesen Sie nun die Lizenzdatei für das Programm ein.

> Die Lizenzdatei können Sie, sollte diese nicht mehr auffindbar sein, von uns anfordern.

Nach dem Einlesen schließt sich das Programm.

| emo-Version - Liz             | enz einlesen?                                | 0                                      |                               | ×                                                           |                                |                                   |
|-------------------------------|----------------------------------------------|----------------------------------------|-------------------------------|-------------------------------------------------------------|--------------------------------|-----------------------------------|
| Das Pro<br>mit Ein<br>max. 10 | ogramm liegt<br>schränkunge<br>Mitglieder) v | derzeit nur a<br>n (max. 2 Ver<br>vor. | Ils Demo-Version<br>reine und |                                                             |                                |                                   |
| ist eine                      | Lizenz (Lizen                                | ungsumfang<br>zdatei) erfor            | derlich.                      | n,                                                          |                                |                                   |
| Wollen                        | Sie jetzt eine                               | Lizenzdatei                            | einlesen?                     |                                                             |                                |                                   |
|                               |                                              | Ja                                     | Neir                          |                                                             |                                |                                   |
|                               |                                              |                                        |                               |                                                             |                                |                                   |
|                               | V Lizenzdate                                 | i einlesen                             |                               |                                                             | ×                              |                                   |
|                               | Suchen i                                     | n: Lizenzdate                          | ~                             |                                                             | Tre                            |                                   |
|                               | Schnellzugriff                               | VAB32RA.                               | liz                           | 21.03.2017 18:38                                            | LIZ-Datei                      |                                   |
|                               | Desktop<br>Bibliotheken<br>Dieser PC         |                                        |                               |                                                             |                                |                                   |
|                               |                                              | <                                      |                               |                                                             | >                              |                                   |
|                               |                                              | Dateiname:<br>Dateityp:                | VAB32BA                       | •<br>*iz) •                                                 | Offnen                         |                                   |
|                               |                                              |                                        |                               |                                                             |                                |                                   |
|                               |                                              |                                        |                               | g tertigstellen<br>Um die Lizenzieru<br>erforderlich dass o | ng abzuschließ<br>las Programm | en, ist es<br>neu gestartet wird. |
|                               |                                              |                                        |                               | Wenn Sie auf OK I<br>automatisch been                       | dicken wird da:<br>det.        | ; Programm                        |

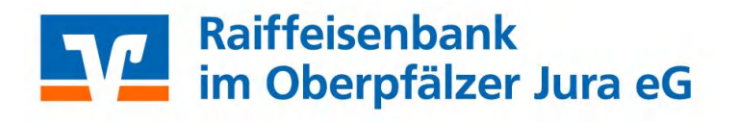

- 7. Bestätigen Sie beim Öffnen des Programms die Lizenzvereinbarung.
- Lesen Sie die Datensicherung ein. Klicken Sie auf den Punkt "Datensicherung einlesen". Es öffnet sich ein Fenster. Geben Sie den Pfad zur Datensicherung ein (USB-Stick) und klicken Sie anschließend auf "OK". Die Datensicherung wird eingelesen und das Programm wird geschlossen.

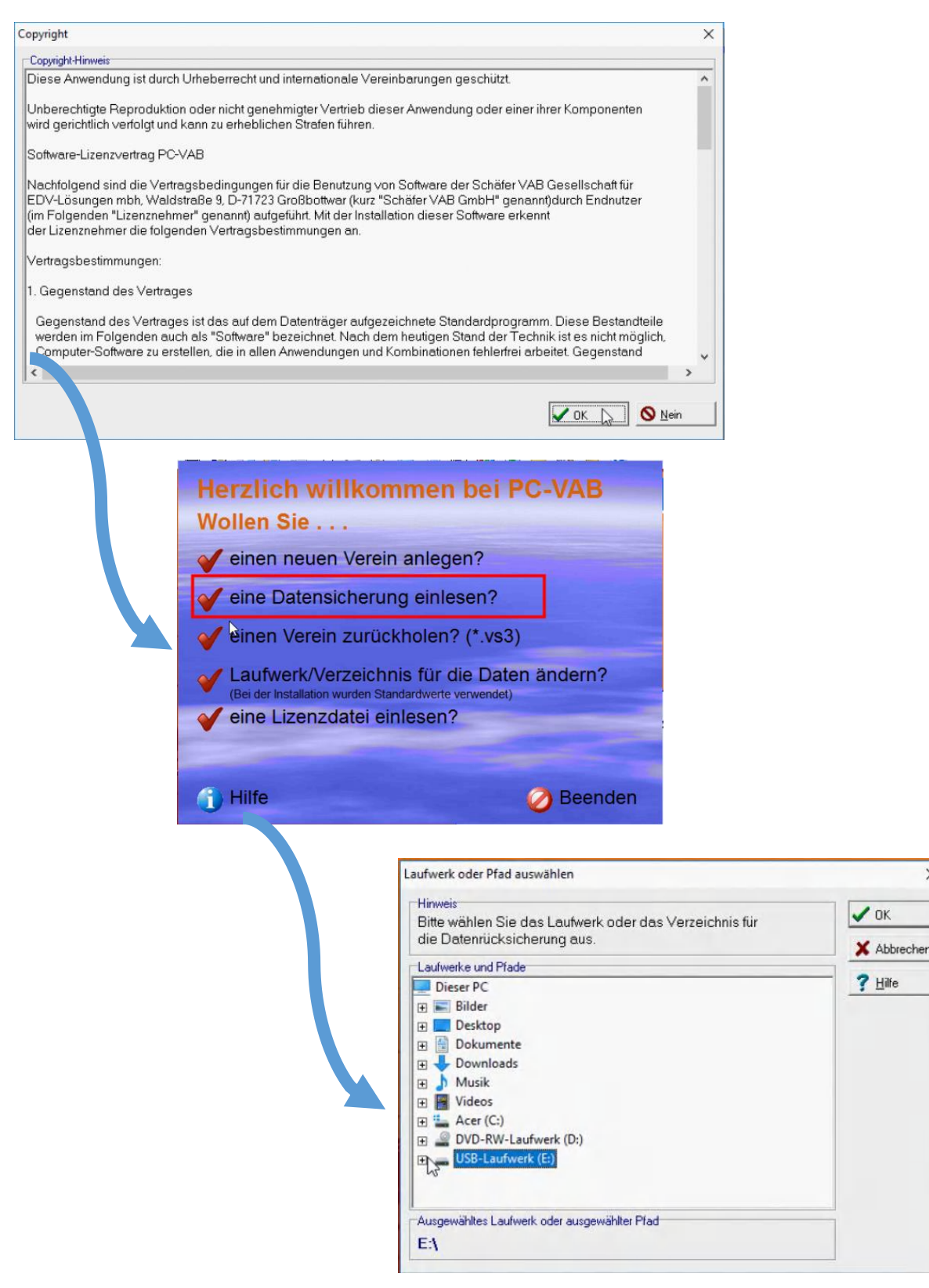

×

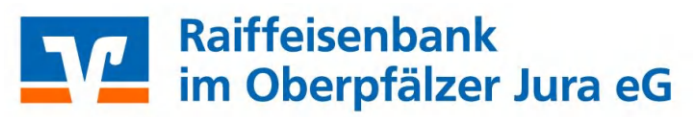

| 22                                                     | .03.20 7   16                                                                                                    | :47.00 Uhr                                    |                                                                                                    |                                                                                                    |
|--------------------------------------------------------|----------------------------------------------------------------------------------------------------|-----------------------------------------------|----------------------------------------------------------------------------------------------------|----------------------------------------------------------------------------------------------------|
|                                                        |                                                                                                    |                                               |                                                                                                    |                                                                                                    |
|                                                        |                                                                                                    |                                               |                                                                                                    |                                                                                                    |
| X Abbrecher                                            | n Löschen                                                                                                    |                                               | ×                                                                                                    |                                                                                                    |
| Die komprimier<br>Bitte haben Sie<br><b>Y1627S_000</b> | te Sicherungsdatei wird v<br>e etwas Geduld.<br>D1_170322_1647_SA                                                   | vom Datenträger zurück kopiert.<br>VE_001.VAB |                                                                                                    |                                                                                                    |
| Verlauf des Ko<br>Kopiert sind                         | piervorgangs<br>derzeit: 100,00 Proz                                                                                | ent (344.122 von 344.122 By                   | ies].                                                                                                    |                                                                                                    |
|                                                        |                                                                                                    |                                               | X Abbrechen                                                                                                    |                                                                                                    |
|                                                        | Rücksid                                                                                                    | herung erfolgreich                            |                                                                                                    |                                                                                                    |
|                                                        |                                                                                                    |                                               |                                                                                                    |                                                                                                    |
|                                                        | X Abbrecher<br>Daten rücksiche<br>Die komprimier<br>Bitte haben Sir<br>Y1627S_000<br>Verlauf des Ko<br>Kopiert sind | X Abbrechen Cischen                           | Abbrechen Cischen P Hilfe Daten rücksicherung - Kopieren Die komprimierte Sicherungsdatei wird vom Datenträger zurück kopiert. Bitte haben Sie etwas Geduld. Y16275_0001_170322_1647_SAVE_001.VAB Verlauf des Kopiervorgangs Kopiert sind derzeit: 100,00 Prozent [344.122 von 344.122 Byt | Abbrechen     Daten rücksicherung - Kopieren     Die komprimierte Sicherungsdatei wird vom Datenträger zurück kopiert.   Bite haben Sie etwas Geduld.     Ytelauf des Kopiervorgangs   Kopiert sind derzeit: 100,000 Prozent (344.122 von 344.122 Bytes).     Die Abbrechen |

9. Das Programm steht Ihnen jetzt mit den vorhandenen Daten zur Verfügung.

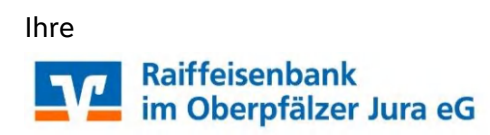